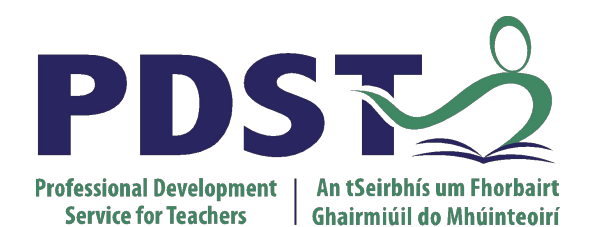

An Roinn Oideachais Department of Education

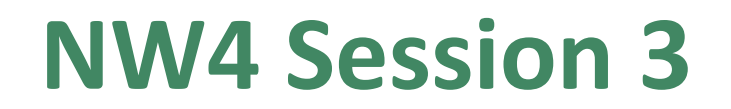

pdst.ie yf

Computer systems 3

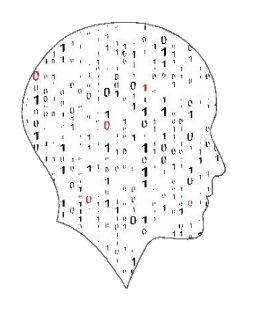

LEAVING CERTIFICATE COMPUTER SCIENCE **Session Overview** 

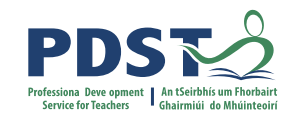

| Section 1 | Basic Electronics |
|-----------|-------------------|
|           |                   |
| Section 2 | Logic Gates       |
|           |                   |
| Section 3 | Group Activity    |
|           |                   |
|           |                   |

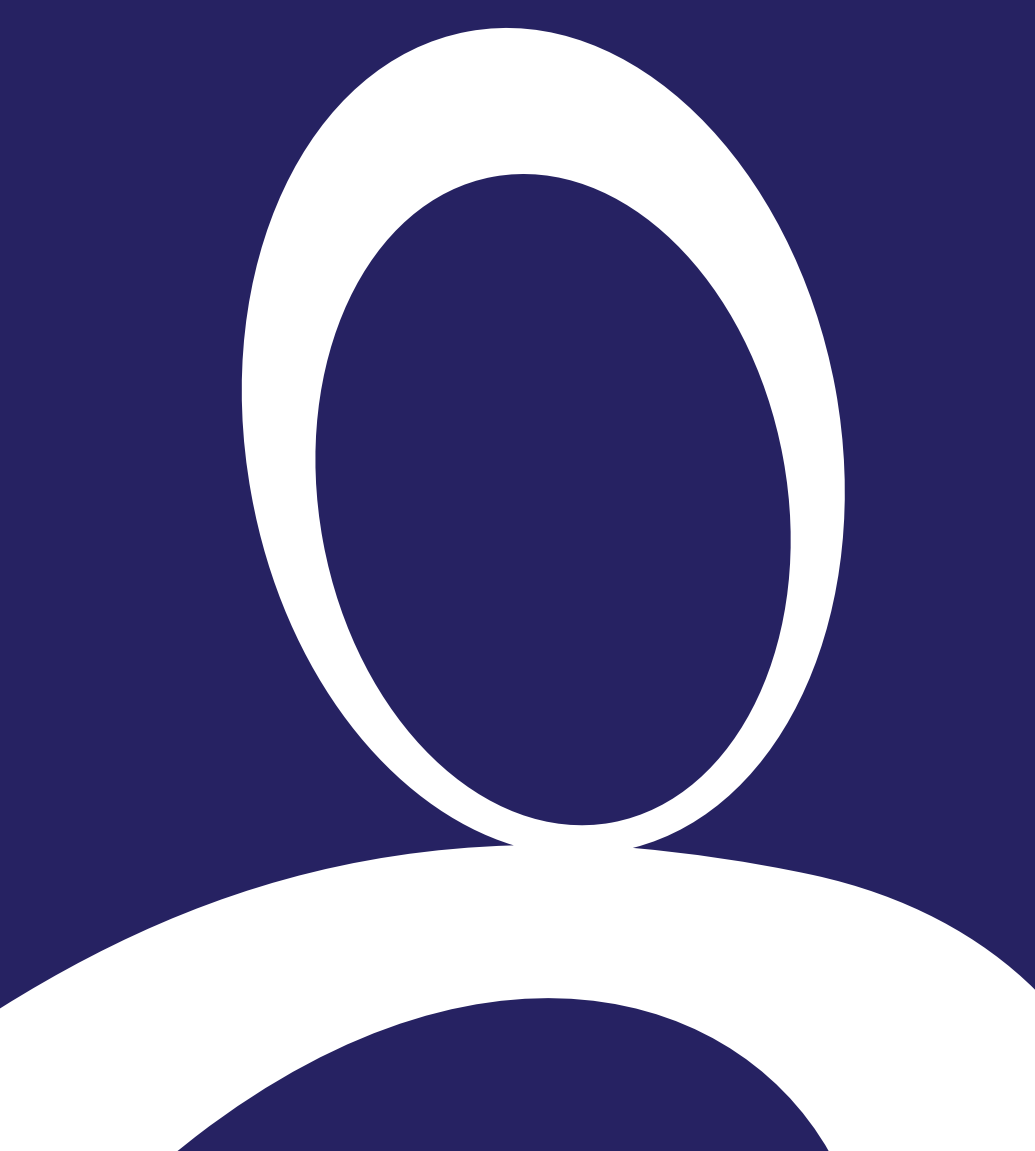

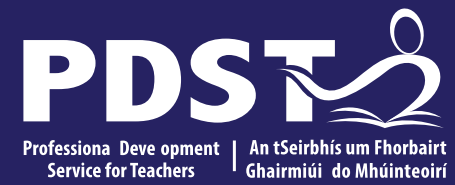

### **Section I**

### **Basic electronics**

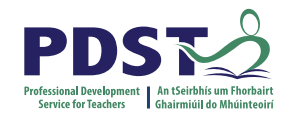

### By the end of this session participants will have:

- gained a deeper understanding of computer systems concepts and terminology including basic electronics, logic gates and circuits, truth tables, and computer components
- taken part in and reflected upon an half-adder activity
- acquired additional knowledge and ideas on how they will facilitate the learning of computer systems in their own classrooms

### Context

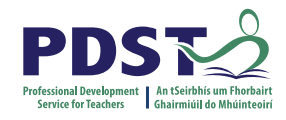

| Strand 1: Practices                                                                                       | Strand 2: Core                                                                                                    | Strand 3: Computer science                                                                                                    |
|----------------------------------------------------------------------------------------------------|----------------------------------------------------------------------------------------------------|----------------------------------------------------------------------------------------------------|
| and principles                                                                                            | concepts                                                                                                    | in practice                                                                                                    |
| <ul> <li>Computers and society</li> <li>Computational thinking</li> <li>Design and development</li> </ul> | <ul> <li>Abstraction</li> <li>Algorithms</li> <li>Computer systems</li> <li>Data</li> <li>Evaluation/Testing</li> </ul> | <ul> <li>Applied learning task 1         <ul> <li>Interactive information systems</li> </ul> </li> <li>Applied learning task 2 - Analytics</li> <li>Applied learning task 3         <ul> <li>Modelling and simulation</li> </ul> </li> <li>Applied learning task 4         <ul> <li>Embedded systems</li> </ul> </li> </ul> |

"The core concepts are developed theoretically and applied practically. In this way, conceptual classroom-based learning is intertwined with experimental computer lab-based learning throughout the two years of the course."

## **LCCS Learning Outcomes**

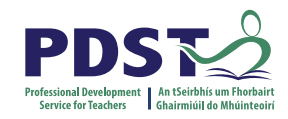

| S2: Computer systems<br>CPU: ALU, Registers, Program<br>counter, Memory       | 2.11 describe the different components within a computer and the function of those components                                                                    |  |
|-------------------------------------------------------------------------------|----------------------------------------------------------------------------------------------------|--|
| Basic electronics: voltage,<br>current, resistors, capacitors,<br>transistors | 2.12 describe the different types of logic gates <b>and explain how</b><br><b>they can be arranged into larger units to perform more</b><br><b>complex tasks</b> |  |
| Students learn about:                                                         | Students should be able to:                                                                                                    |  |
| Embedded systems                                                              | 3.11 use and control digital inputs and outputs within an embedded system                                                                                        |  |
| Computing inputs and outputs                                                  | 3.12 measure and store data returned from an analogue input                                                                                                    |  |
| Computer systems                                                              | 3.13 develop a program that utilises digital and analogue inputs                                                                                                 |  |
| Design process                                                                | 3.14 design automated applications using embedded systems                                                                                                    |  |

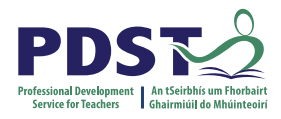

### **Current, Voltage and Resistance**

Current is the flow of electrons. Voltage describes the "pressure" that pushes electrons. Resistance is something that resists the flow of electrons.

Current is measured in Amperes or A Voltage is measured in Volts or V Resistance is measured in Ohms or  $\Omega$ 

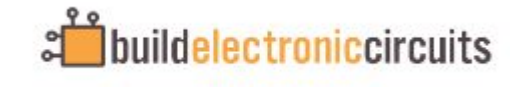

https://www.build-electronic-circuits.com/

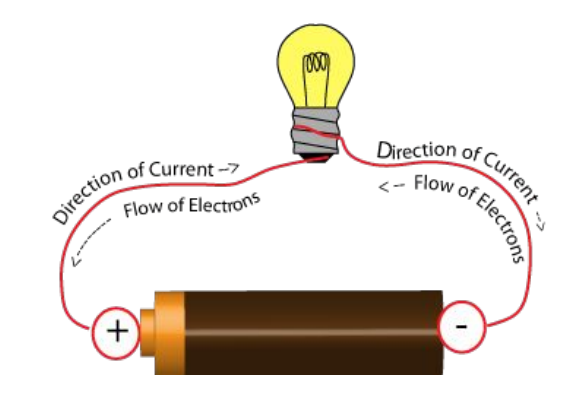

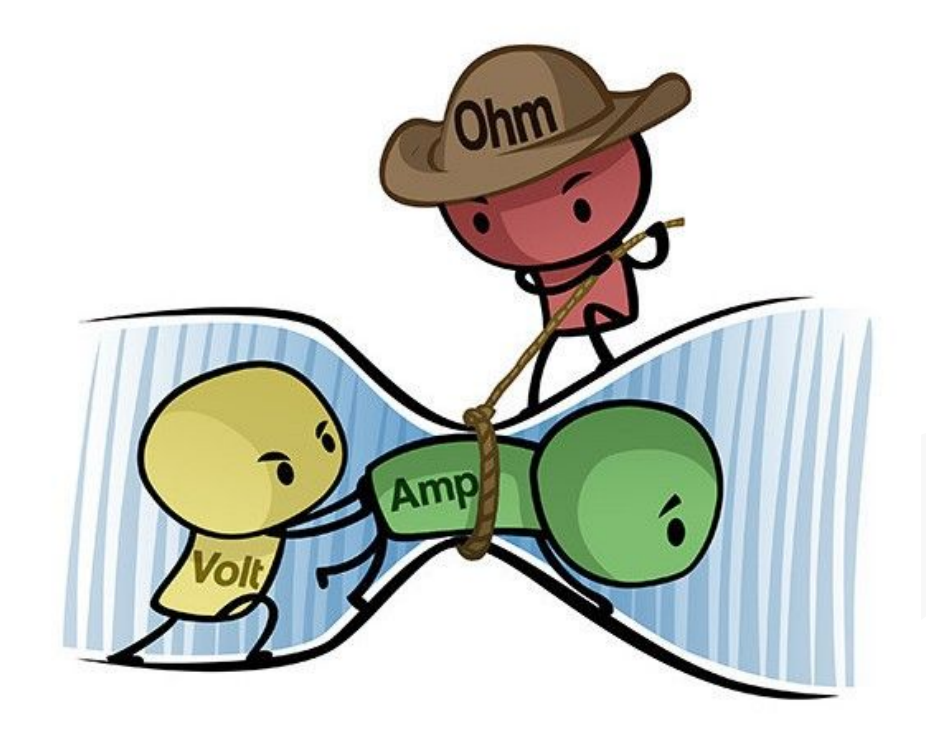

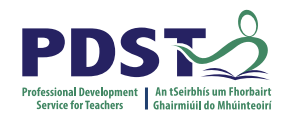

### **Electrical components**

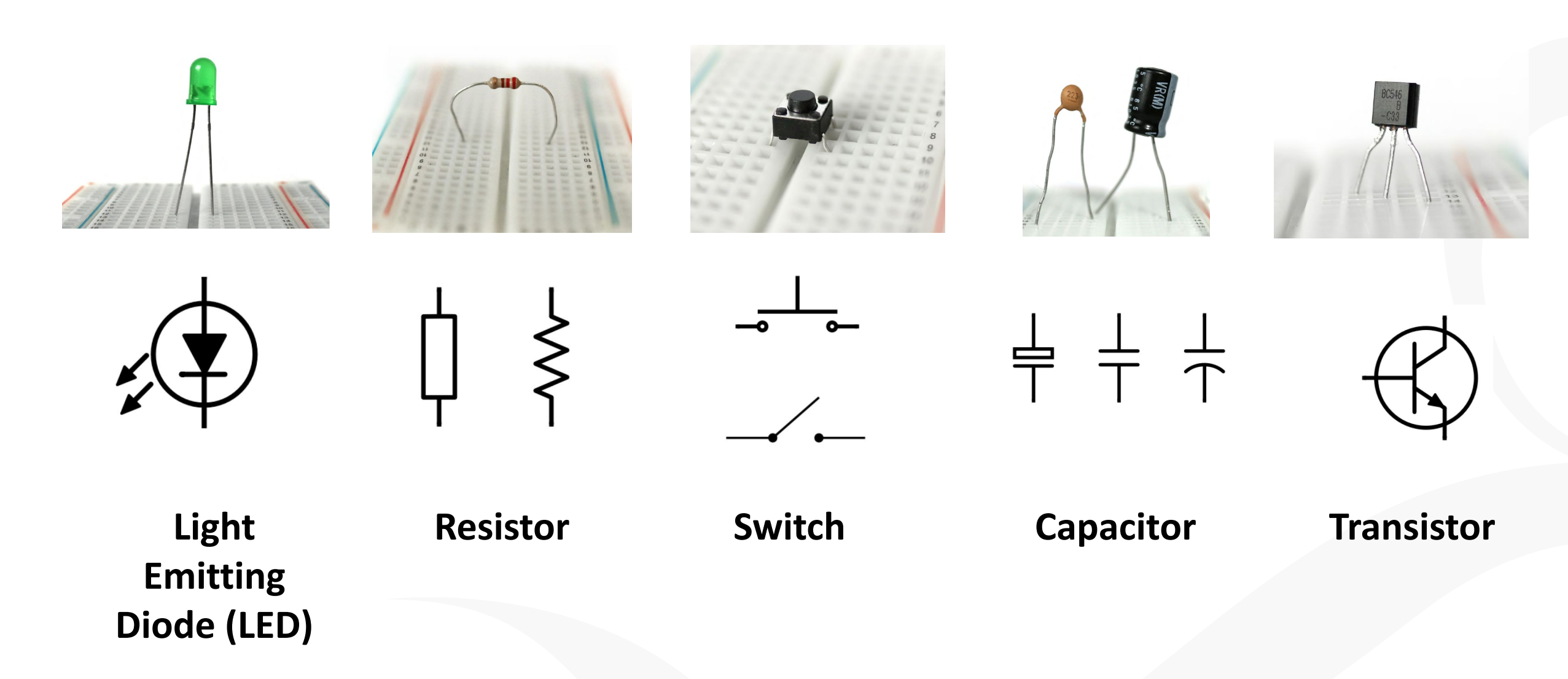

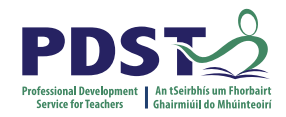

### **Circuit schematic**

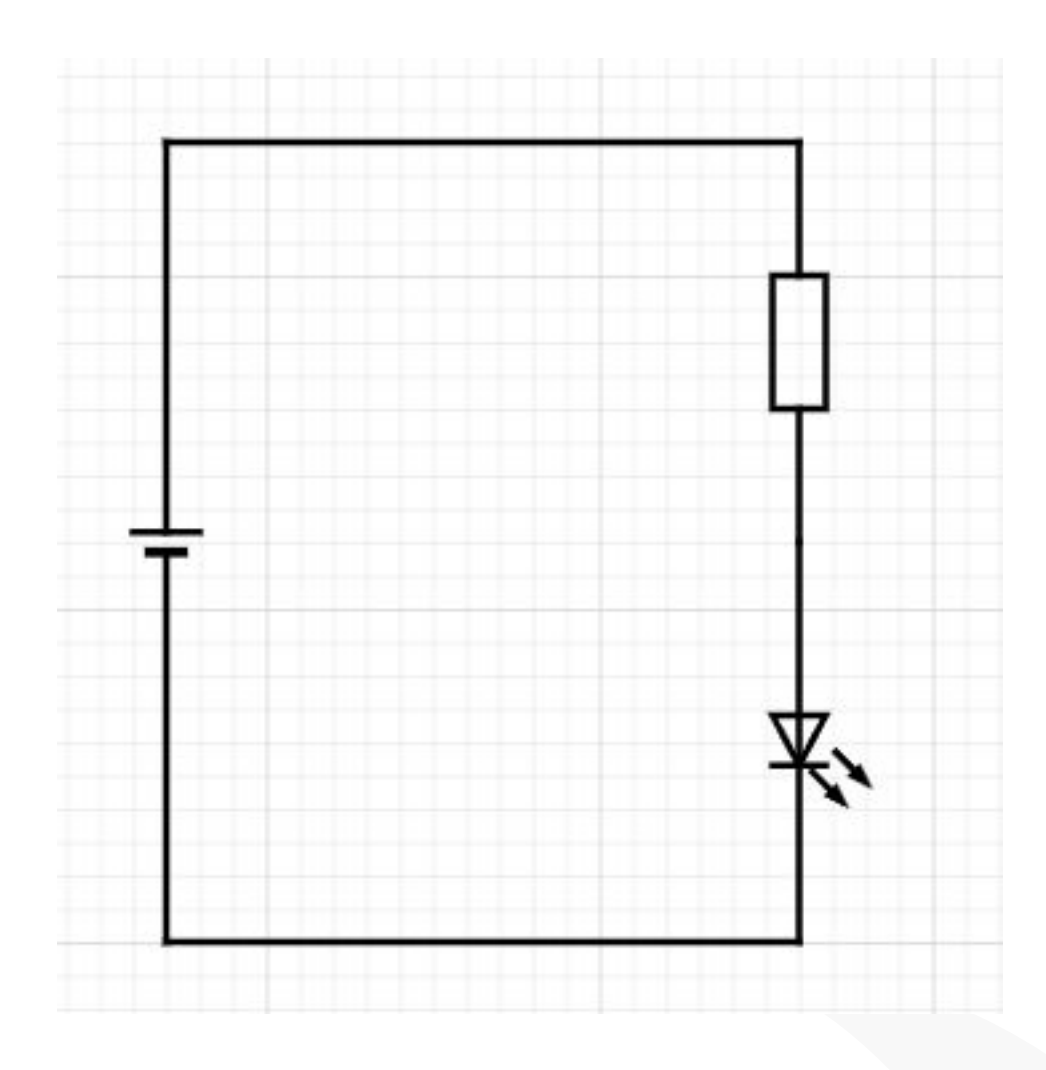

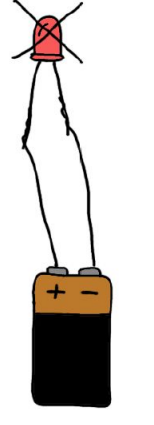

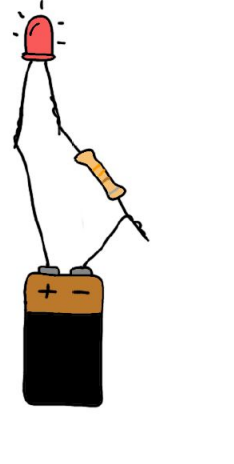

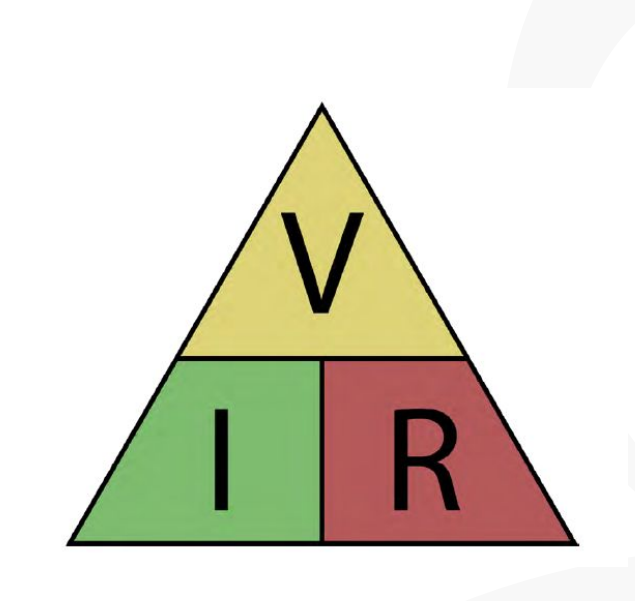

V = IR

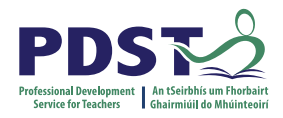

Ť

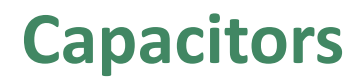

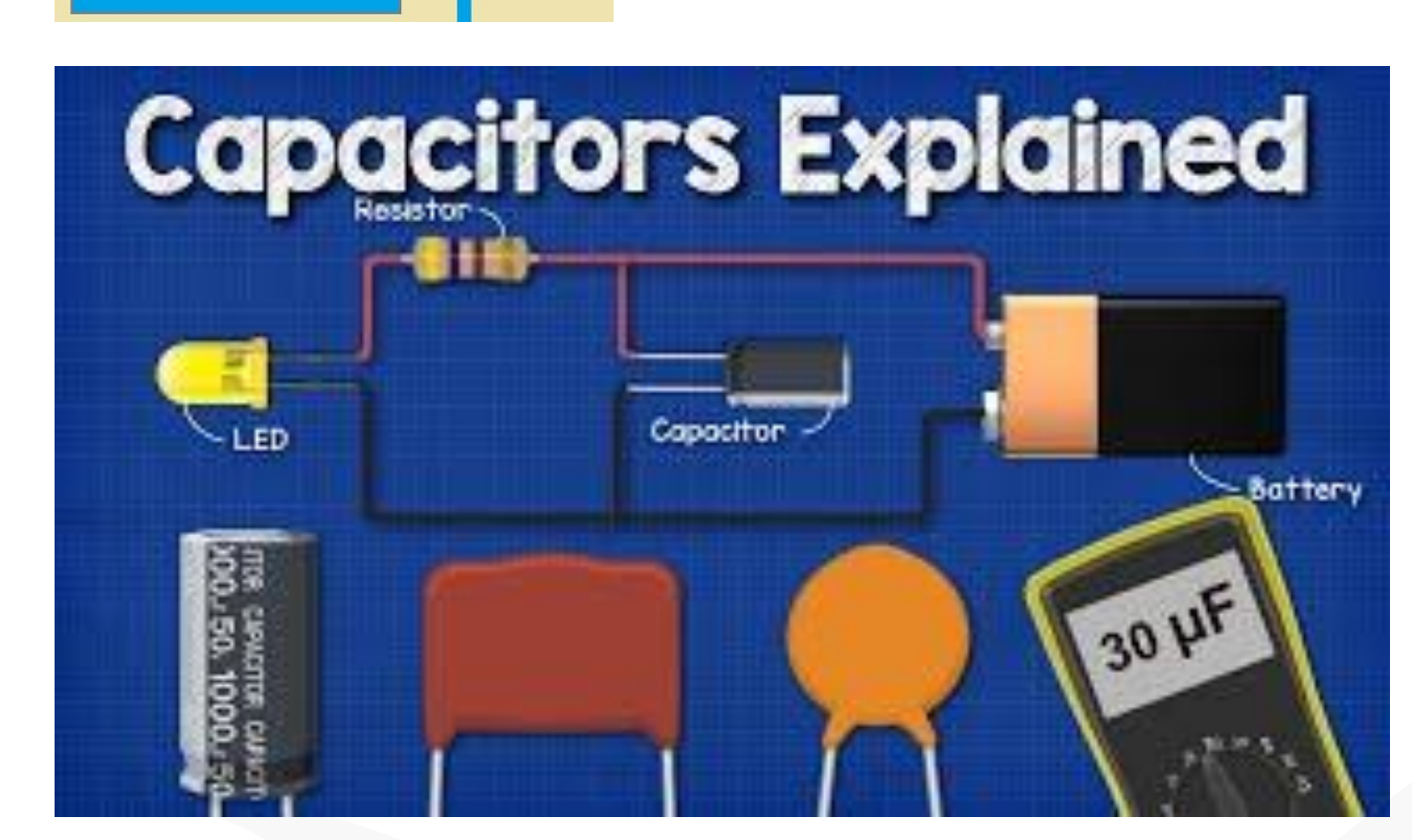

https://www.youtube.com/watch?v=X4EUwTwZ110

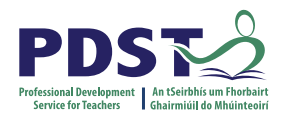

### **Transistors**

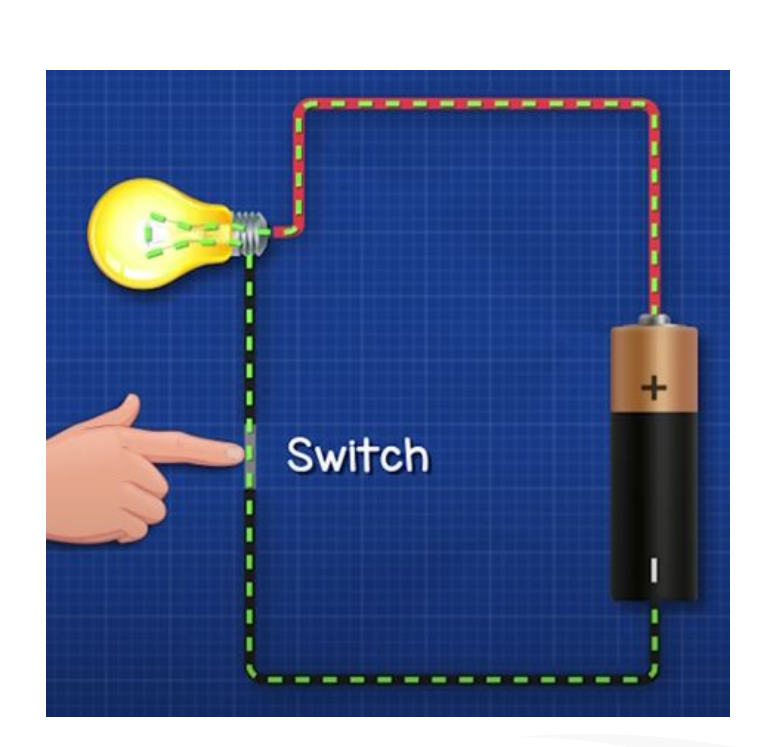

BC546 -538 -538

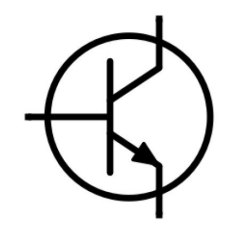

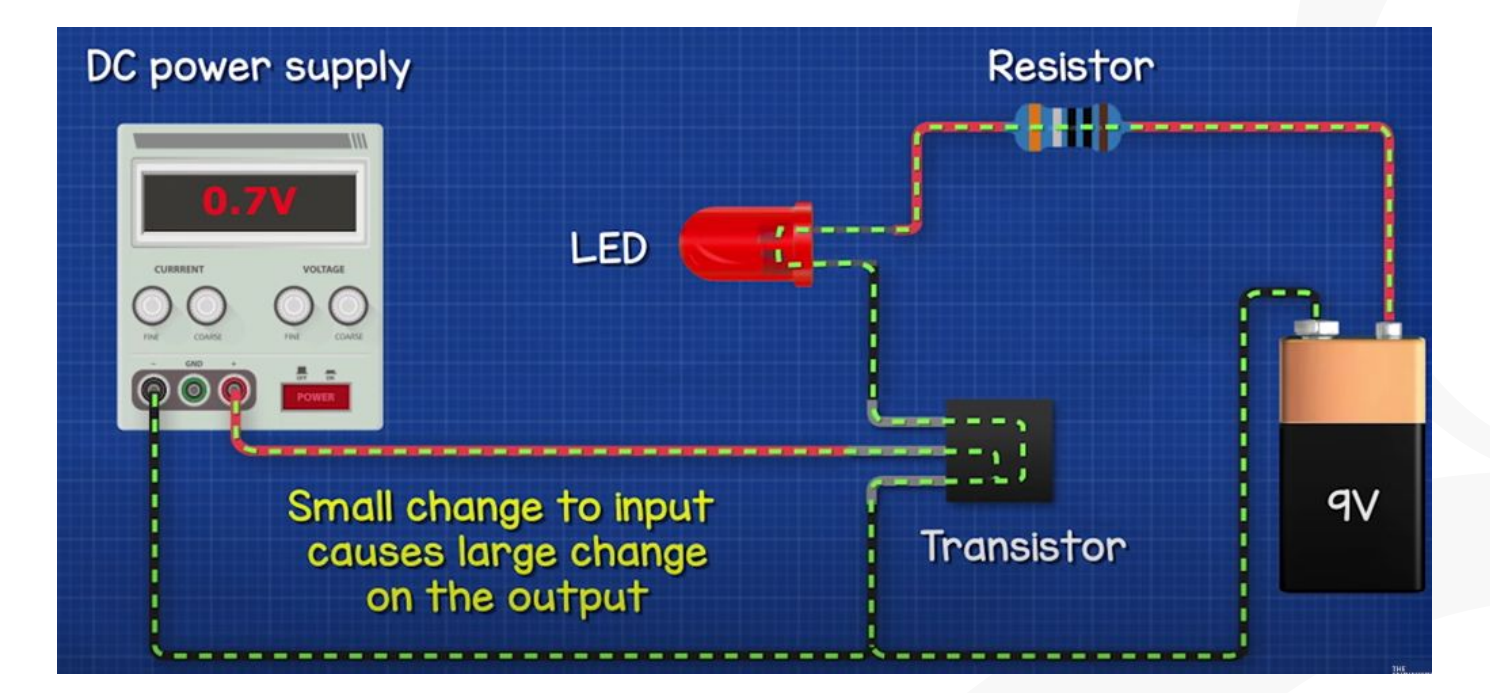

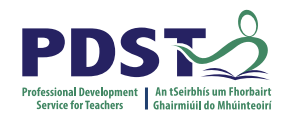

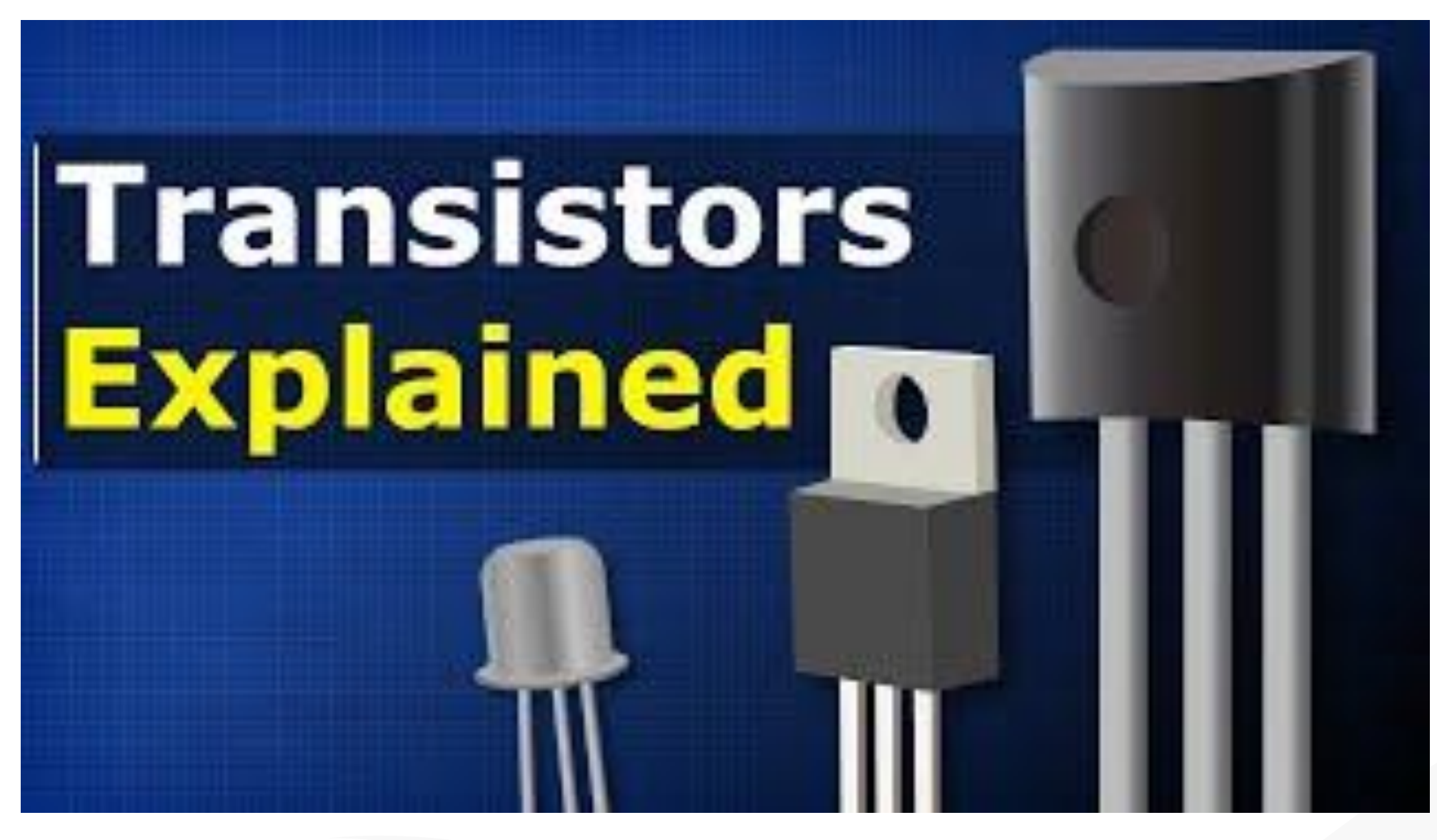

https://youtu.be/J4oO7PT\_nzQ

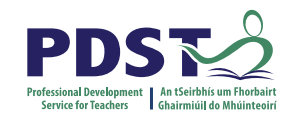

### **Capacitor in a circuit**

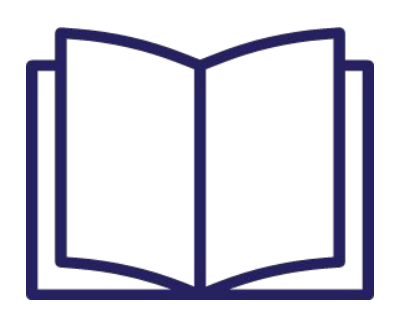

Page 16 & 17

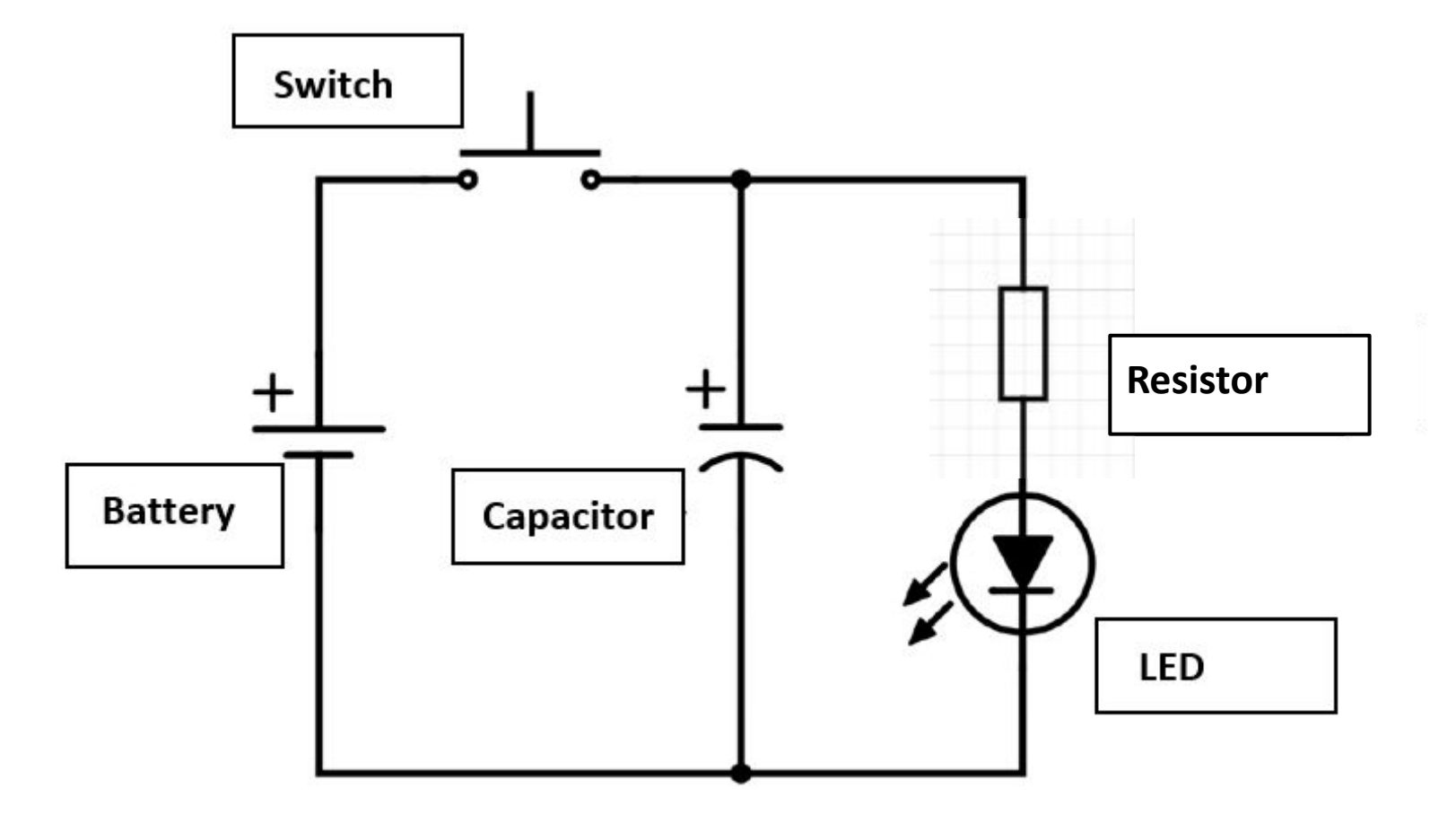

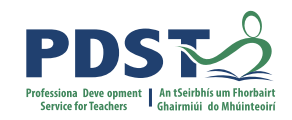

## **Activity - Think Pair Share**

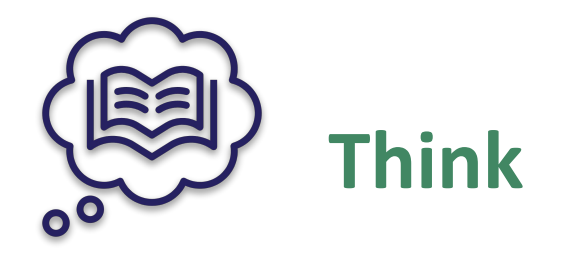

Participants spend time in silence writing or thinking about their own ideas

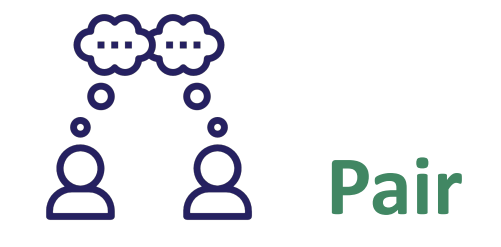

Participants turn to the person beside them to discuss their ideas

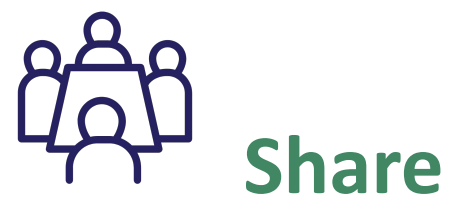

Pairs share their answers with other pairs (square) or the wider group

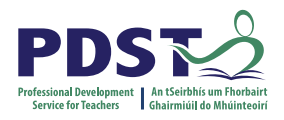

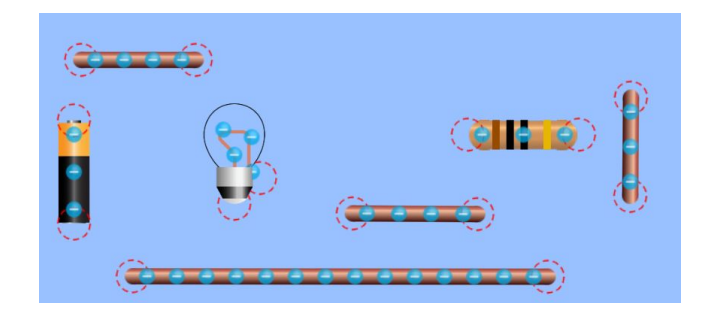

### **Circuit with Resistor**

<u>https://phet.colorado.edu/sims/html/circuit-construction-kit-ac-virtual-lab/latest/circuit-construction-kit-ac-virtual-lab\_en.html</u>

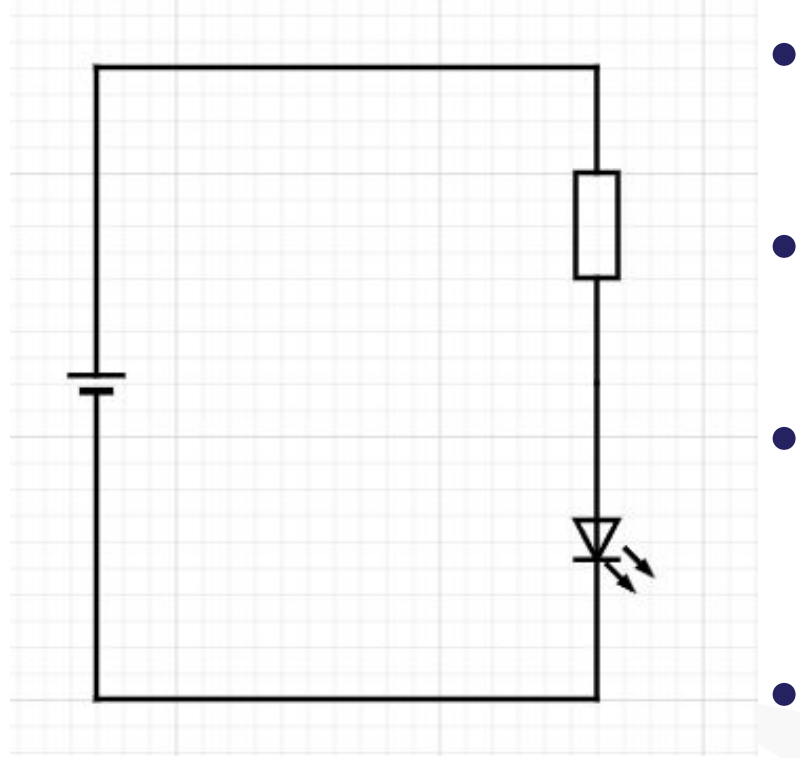

- Given the components (Battery, wires, light bulb, resistor) build the circuit so the light bulb turns on
- What do you notice about the direction of flow of electrons vs the direction of flow of the current?
  - Change the value of the resistor. What do you notice about the current? What do you notice about the light?
- Add a switch into the circuit. What do you notice if you open or close the switch?

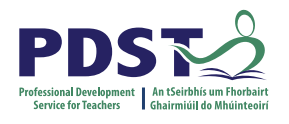

# **Circuit with Capacitor**

https://phet.colorado.edu/sims/html/circuit-construction-kit-ac-virtual-lab/latest/circuit-constru ction-kit-ac-virtual-lab\_en.html

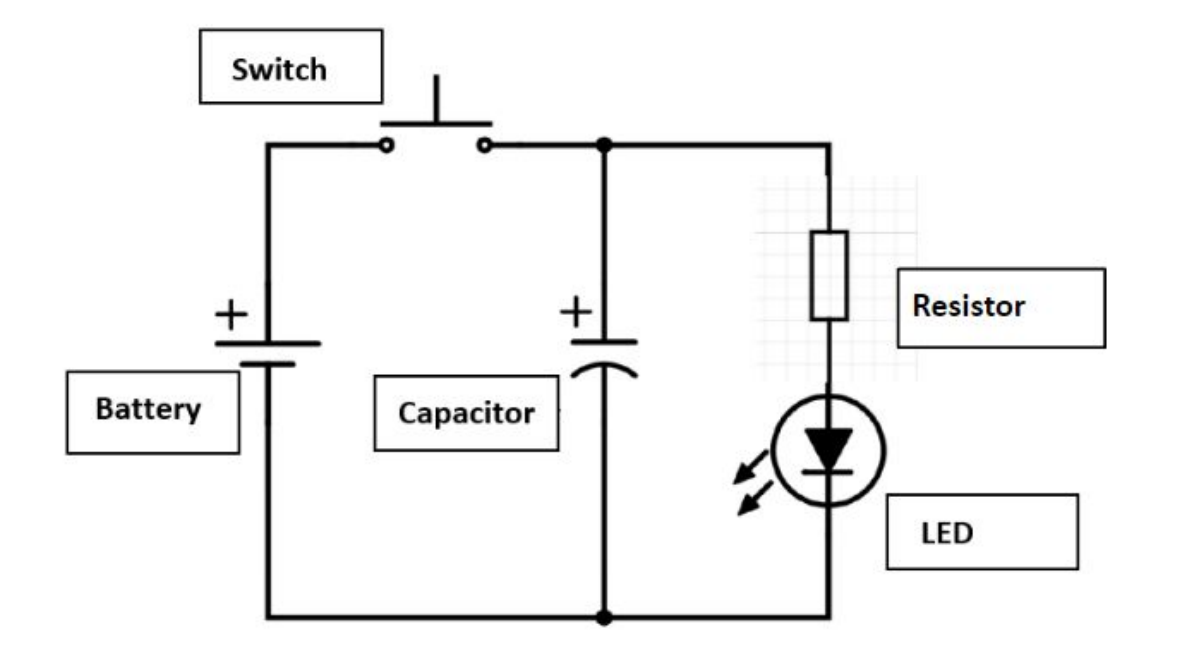

• Add a capacitor into the circuit and build the circuit.

- What do you notice about the position of the capacitor?
- What happens if you close the switch?

- What happens if you open the switch?
- Place the capacitor in series what do you notice?
- Change the display on the simulation to show the circuit diagram or schematic instead.

### Layers of a Computing System

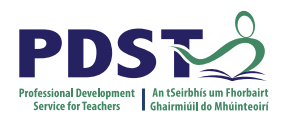

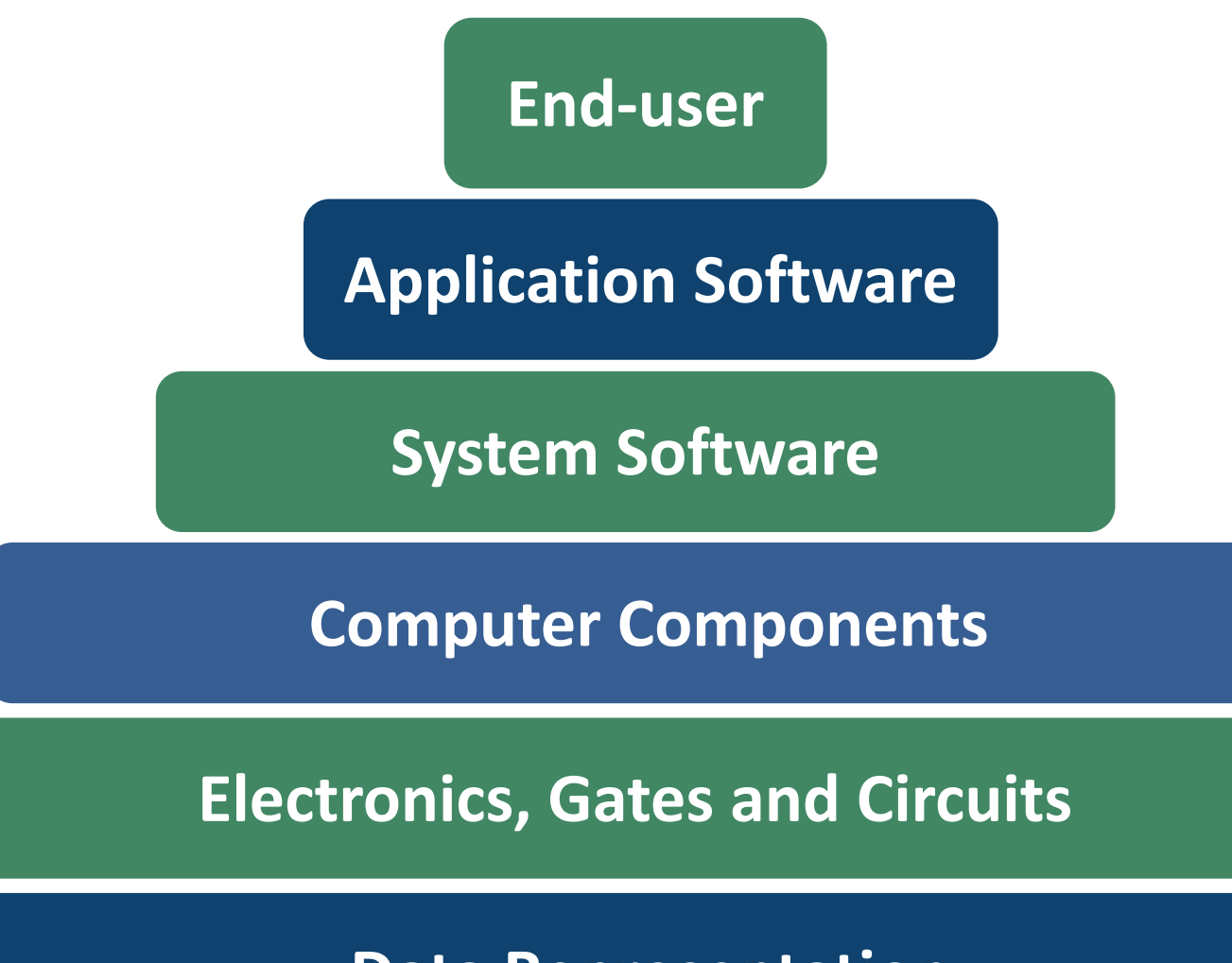

**Data Representation** 

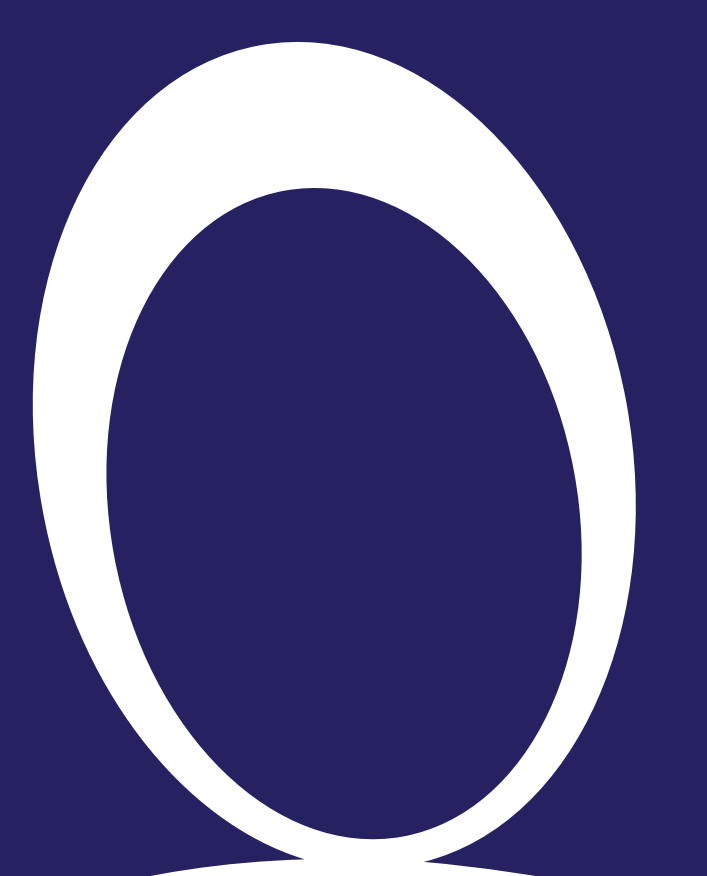

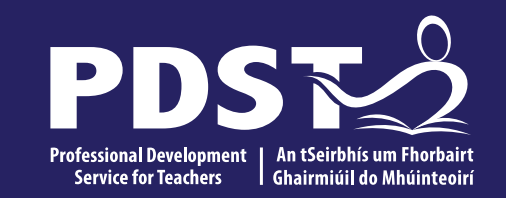

### **Logic Gates**

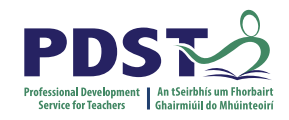

### **Logic Gates**

A gate is a device that performs a logical operation on electrical signals These electrical signals are represented by bits (BInary digiTS)  $\Box$  0 (0V) or 1 (5V) The logical operations were defined by the mathematician George Boole (1815-64) The most common logic (Boolean) operations are:

| NOT | XOR  |
|-----|------|
| AND | NAND |
| OR  | NOR  |

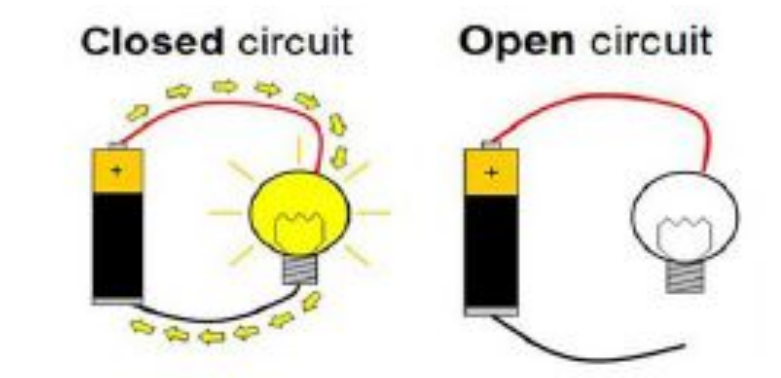

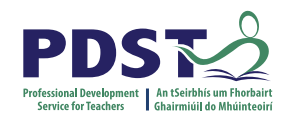

### **Logic Gate Symbols**

Logic gates have one or more inputs and a single output

Each gate has its own logic symbol which allows circuits to be represented by a logic diagram

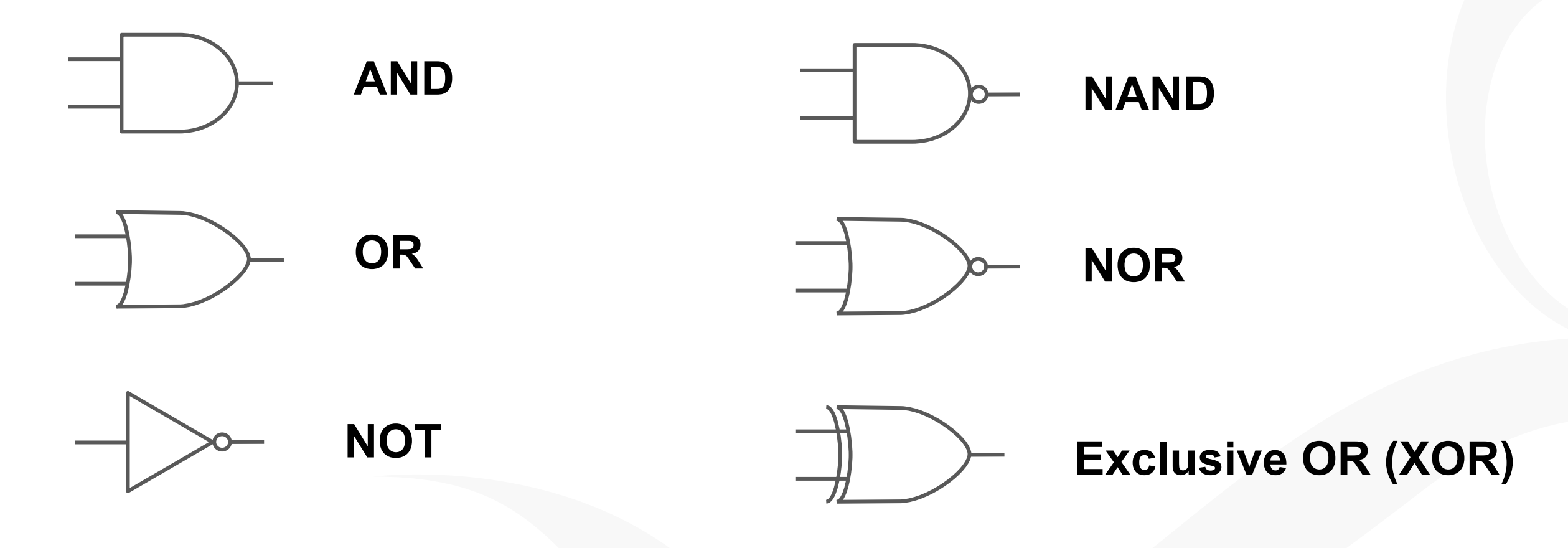

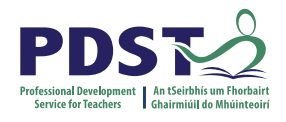

### Logic gates

### Geataí loighce

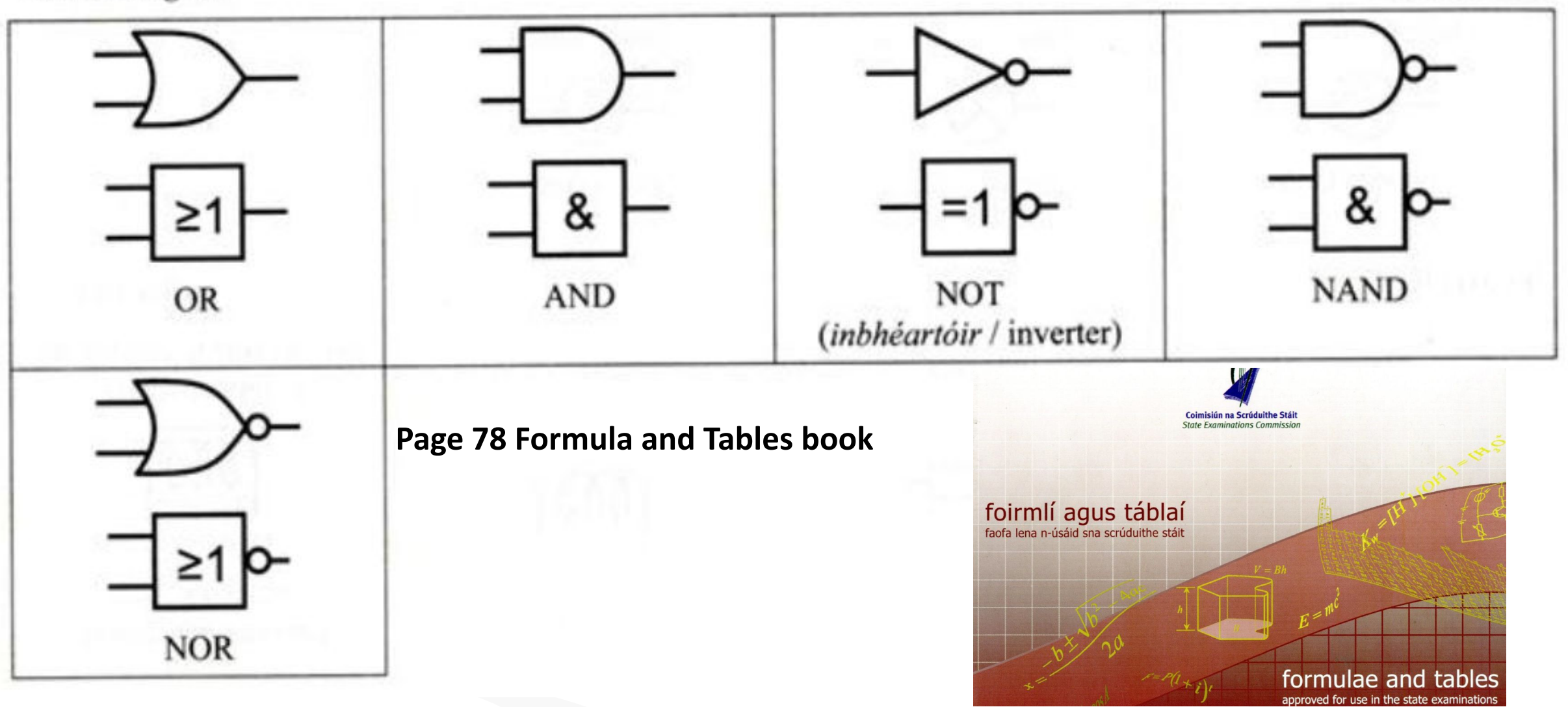

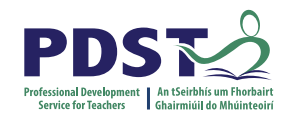

### Logic Diagrams, Truth tables and Boolean Expressions

The behaviour of gates (and circuits) are commonly represented in any of the following ways:

#### **Boolean Expressions**

Uses Boolean algebra, a mathematical notation for expressing two-valued logic

#### **Truth Tables**

A table showing all possible input values and the associated output value

#### **Logic Diagrams**

A graphical representation of a circuit; each gate has its own symbol

| Operator | Boolean |
|----------|---------|
| <br>ΝΟΤ  | Ā       |
| AND      | A.B     |
| OR       | A + B   |

### The NOT operation

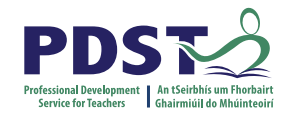

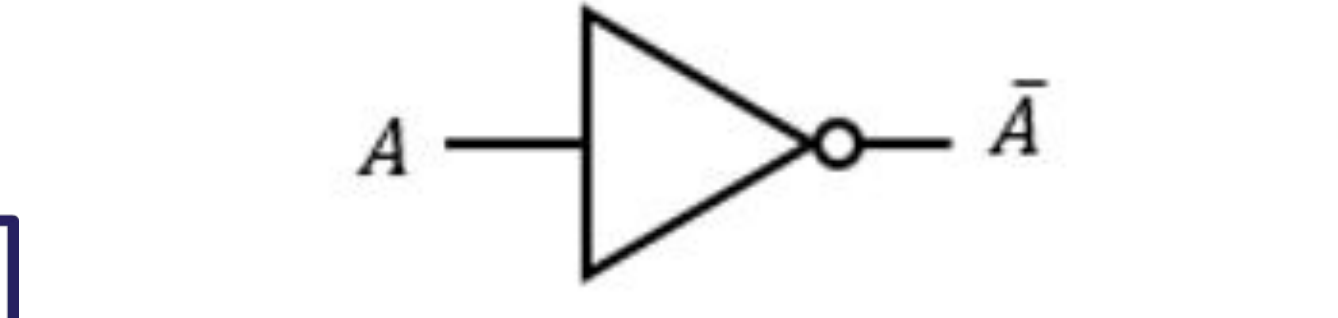

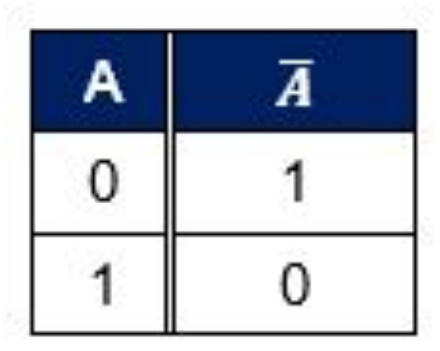

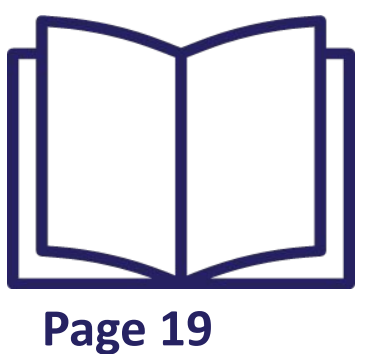

Logic Gate Symbol

Truth Table

# Inverts a single input. Also called an *inverter*.

The AND operation

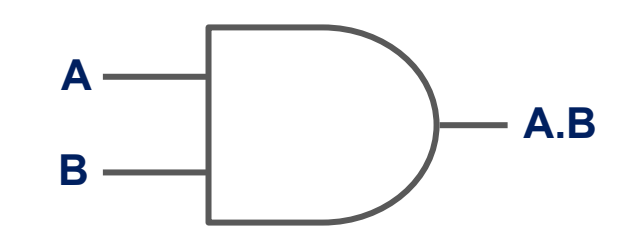

Logic Gate Symbol

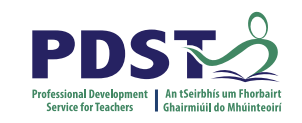

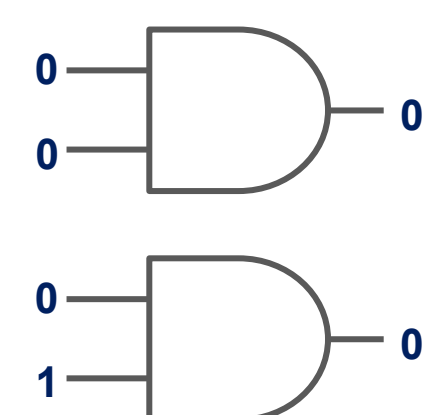

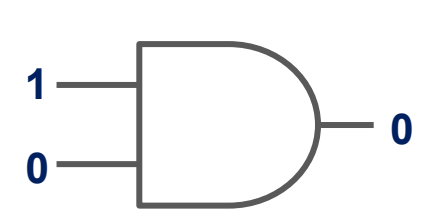

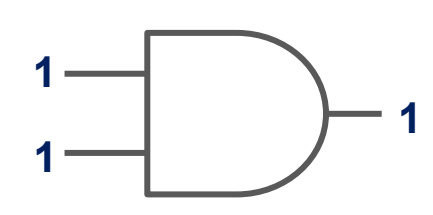

| Α | В | A.B |
|---|---|-----|
| 0 | 0 | 0   |
| 0 | 1 | 0   |
| 1 | 0 | 0   |
| 1 | 1 | 1   |

Truth Table

In order for the output to be 1 both inputs must be 1 The OR operation

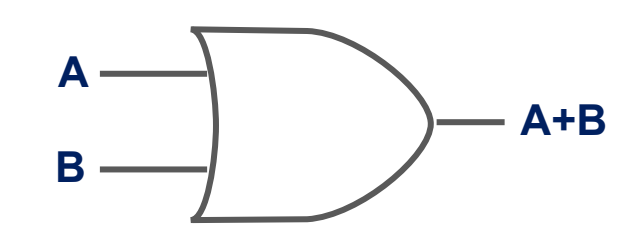

Logic Gate Symbol

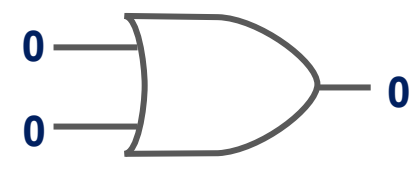

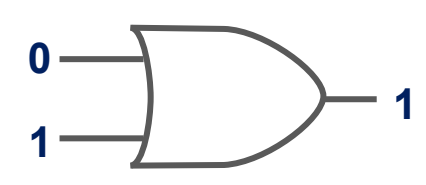

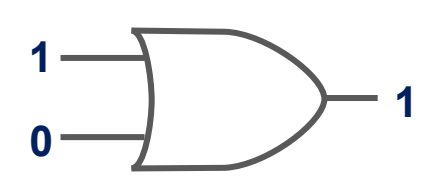

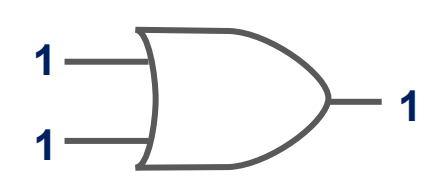

| Α | В | A+B |
|---|---|-----|
| 0 | 0 | 0   |
| 0 | 1 | 1   |
| 1 | 0 | 1   |
| 1 | 1 | 1   |

Truth Table

In order for the output to be 1 either input must be 1

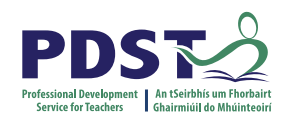

### **The NAND operation**

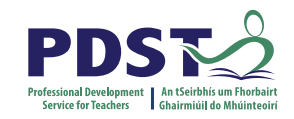

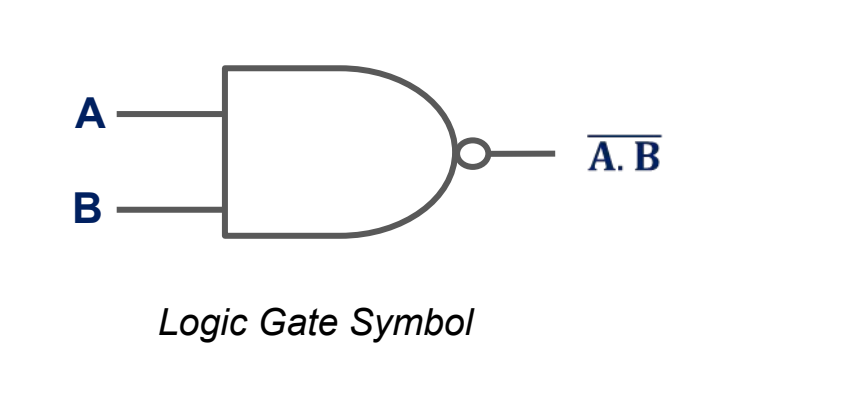

| Α | В |   |
|---|---|---|
| 0 | 0 | 1 |
| 0 | 1 | 1 |
| 1 | 0 | 1 |
| 1 | 1 | 0 |

Truth Table

## The output is 1 if either input is 0

### **The NOR operation**

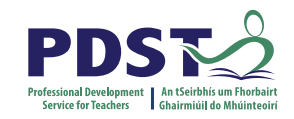

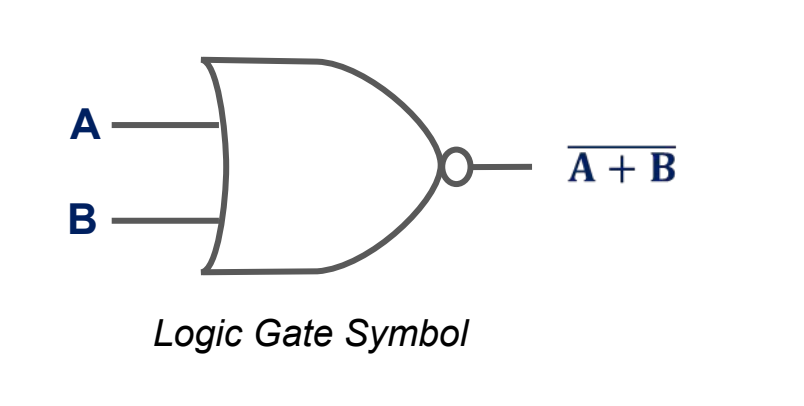

| Α | В |   |
|---|---|---|
| 0 | 0 | 1 |
| 0 | 1 | 0 |
| 1 | 0 | 0 |
| 1 | 1 | 0 |

Truth Table

### The output is 1 if both inputs are 0

### **The XOR operation**

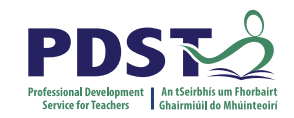

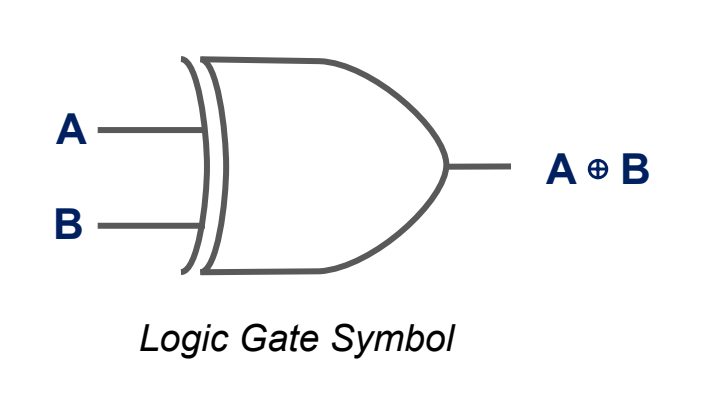

| Α | В |   |
|---|---|---|
| 0 | 0 | 0 |
| 0 | 1 | 1 |
| 1 | 0 | 1 |
| 1 | 1 | 0 |

Truth Table

### The output is 1 if both inputs are different

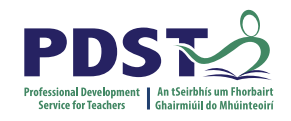

### **Boolean Algebra**

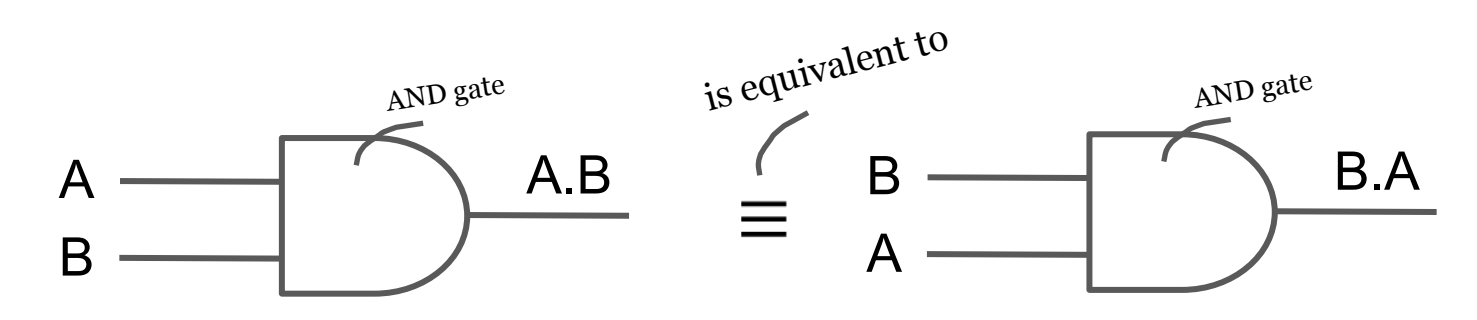

The logical AND operation is commutative

| Law             | AND                                            | OR                                                        |
|-----------------|------------------------------------------------|-----------------------------------------------------------|
| Commutative     | A.B = B.A                                      | A + B = B + A                                             |
| Associative     | A.(B.C) = (A.B).C                              | A + (B + C) = (A + B) + C                                 |
| Absorption      | A.(A + B) = A                                  | $\mathbf{A} + (\mathbf{A} \cdot \mathbf{B}) = \mathbf{A}$ |
| Distributive    | A.(B + C) = (A.B) + (B.C)                      | A + (B.C) = (A + B).(B + C)                               |
| De Morgan's Law | $\overline{A.B} = \overline{A} + \overline{B}$ | $\overline{A+B} = \overline{A}.\overline{B}$              |

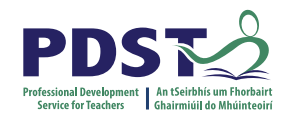

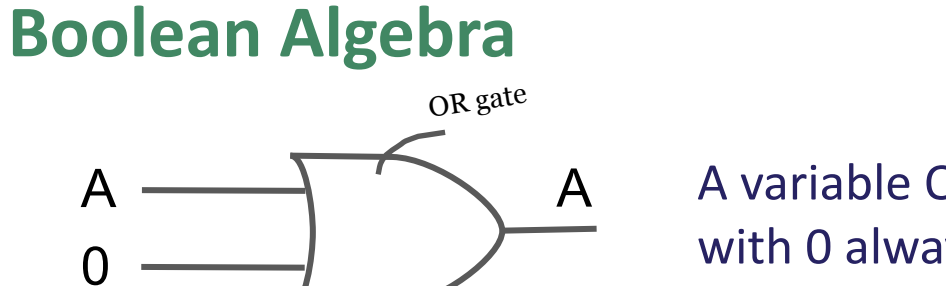

A variable ORed with 0 always gives the variable

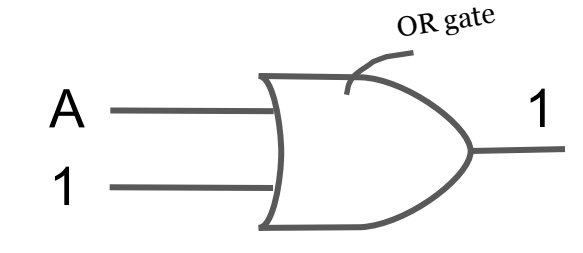

When a variable is ORed with 1 the output is always 1

| 1.A + 0 = A                 | $7.A \cdot A = A$                           |
|-----------------------------|---------------------------------------------|
| <b>2.</b> $A + 1 = 1$       | 8. $A \cdot \overline{A} = 0$               |
| $3. \mathbf{A} \cdot 0 = 0$ | 9. $\overline{A} = A$                       |
| 4. $A \cdot 1 = A$          | $10. \mathbf{A} + \mathbf{AB} = \mathbf{A}$ |
| <b>5.</b> $A + A = A$       | $11. A + \overline{AB} = A + B$             |
| $6.A + \overline{A} = 1$    | 12. $(A + B)(A + C) = A + BC$               |

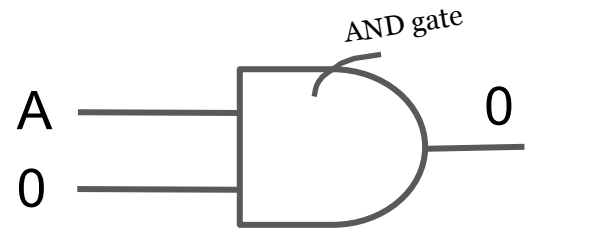

When a variable is ANDed with 0 the output is always 0.

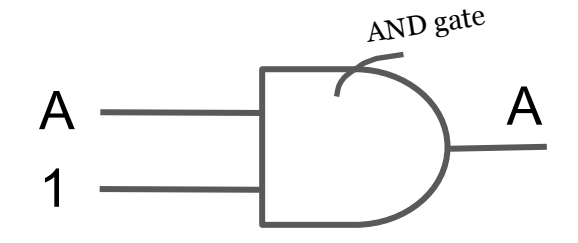

Here we can see that when a variable is ANDed with 1 the output is always the variable

## Using truth tables to verify identities

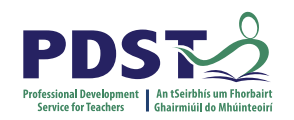

 $\overline{A.B} = \overline{A} + \overline{B}$ 

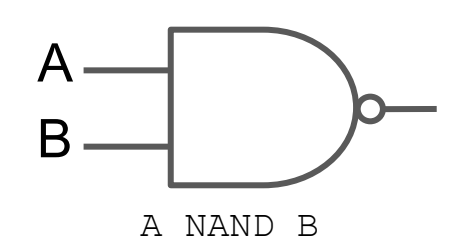

| A | B | A. B | <u>A. B</u> | Ā | $\overline{B}$ | $\overline{A} + \overline{B}$ |
|---|---|------|-------------|---|----------------|-------------------------------|
| 0 | 0 | 0    | 1           | 1 | 1              | 1                             |
| 0 | 1 | 0    | 1           | 1 | 0              | 1                             |
| 1 | 0 | 0    | 1           | 0 | 1              | 1                             |
| 1 | 1 | 1    | 0           | 0 | 0              | 0                             |

 $\overline{A+B} = \overline{A}.\overline{B}$ 

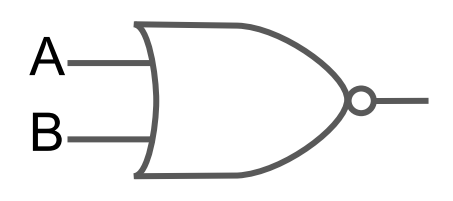

A NOR B

| A | B | A + B | $\overline{A+B}$ | Ā | B | $\overline{A}$ . $\overline{B}$ |
|---|---|-------|------------------|---|---|---------------------------------|
| 0 | 0 | 0     | 1                | 1 | 1 | 1                               |
| 0 | 1 | 1     | 0                | 1 | 0 | 0                               |
| 1 | 0 | 1     | 0                | 0 | 1 | 0                               |
| 1 | 1 | 1     | 0                | 0 | 0 | 0                               |

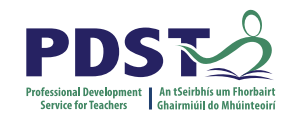

### **Using Logic Gates to verify identities**

 $\overline{A.B} = \overline{A} + \overline{B}$ 

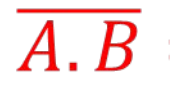

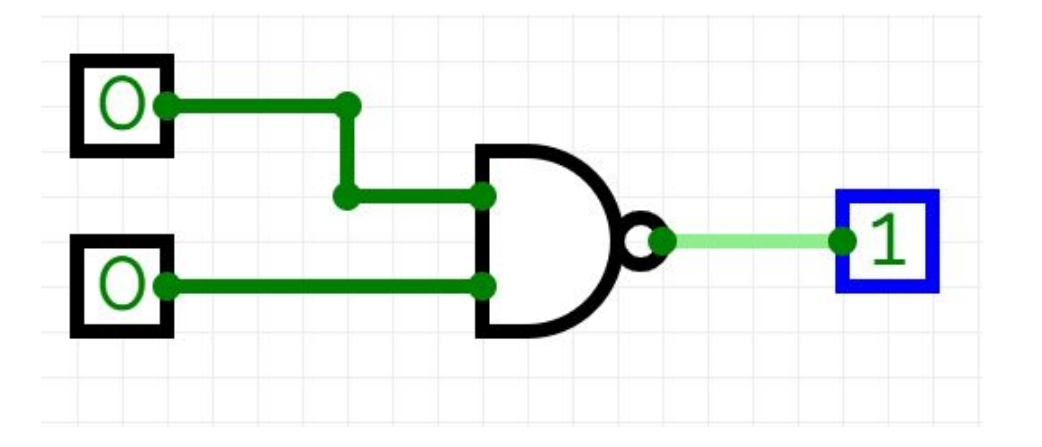

 $\bar{A}+\bar{B}$ 

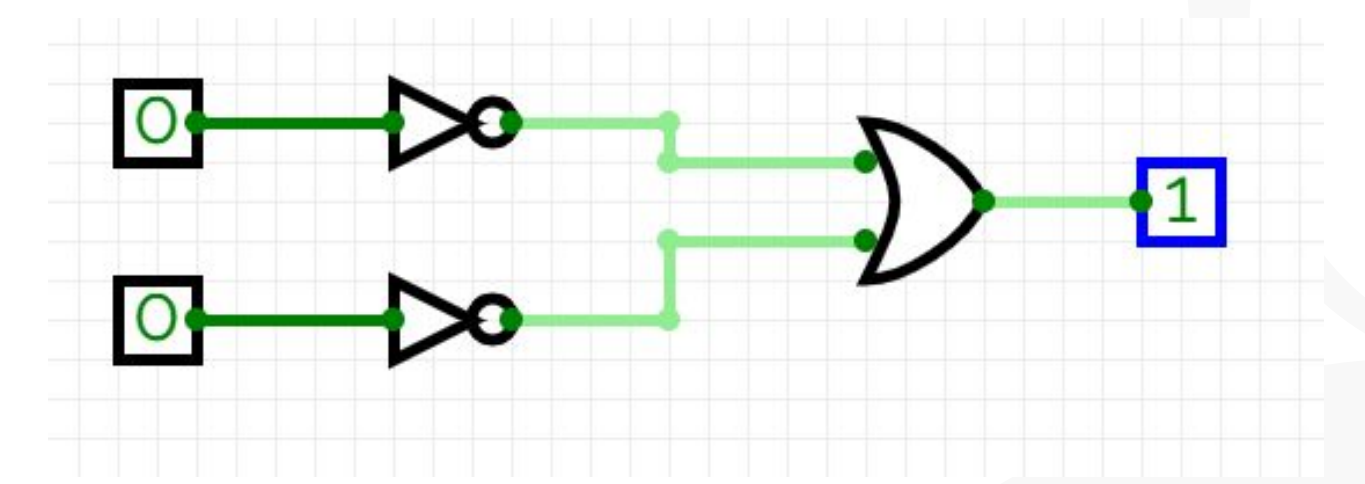

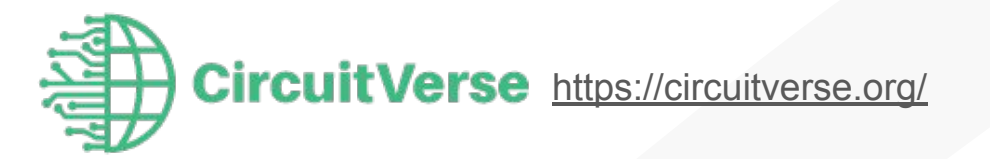

### **Connecting Logic Gates**

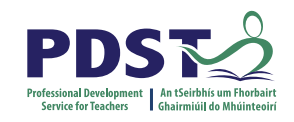

Logic gates may be combined by using the output of one gate as the input to another.

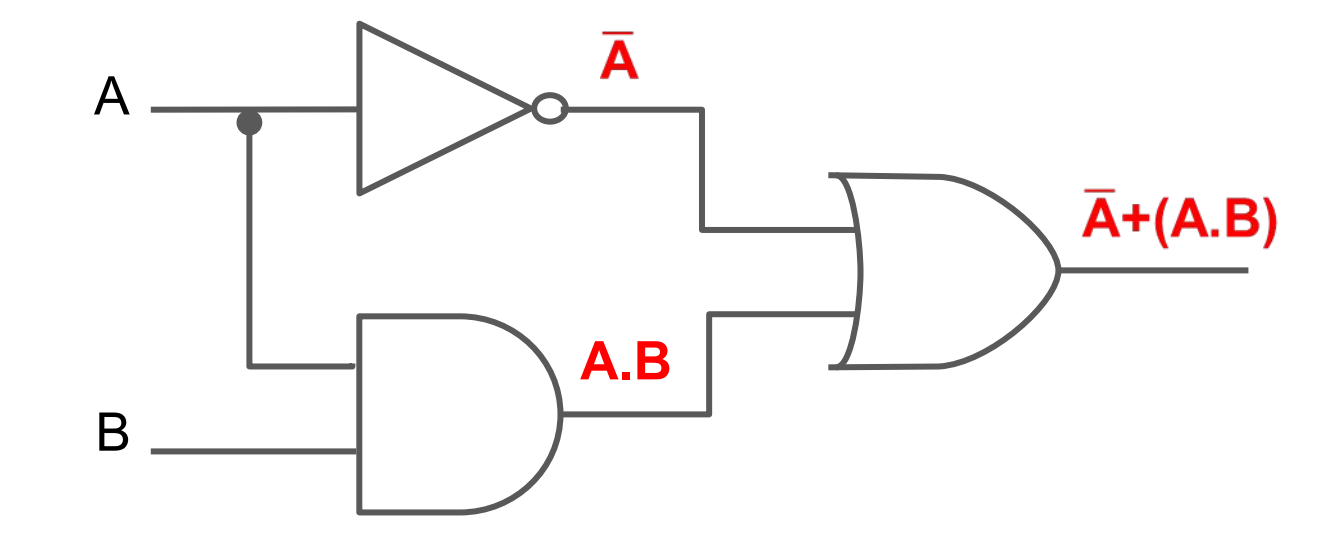

Work progressively from the inputs to the output ...adding logic expressions to the output of each gate in turn

### **Connecting Logic Gates to create circuits**

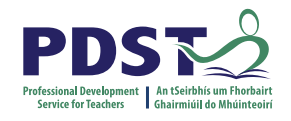

Consider this circuit used to model a burglar alarm. Once the alarm is ON (input A) then either a PIR sensor (input B) or a sound sensor (PIR B) can trigger the alarm.

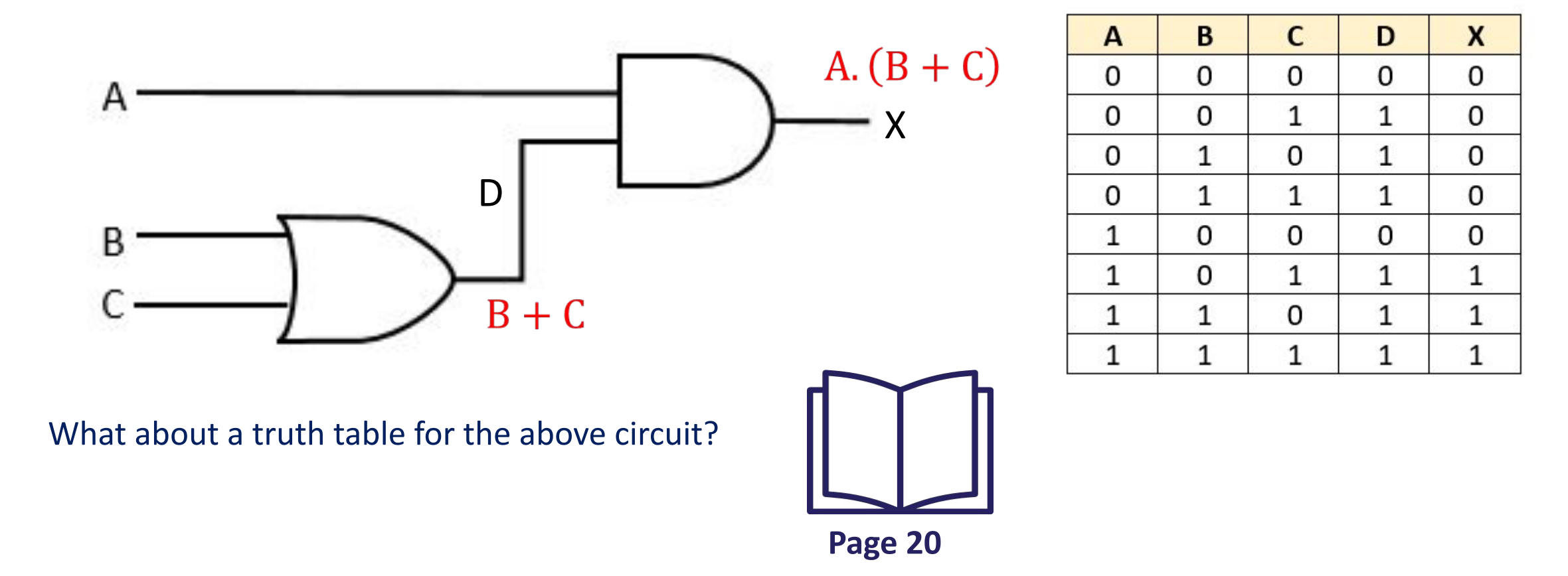

### **Connect Logic Gates (to create circuits)**

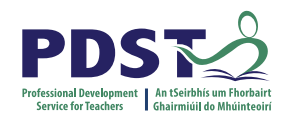

Consider this circuit used to model a smart light. The light comes on if it is dark (input A) and it detects motion (input B) or it is switched on manually (C).

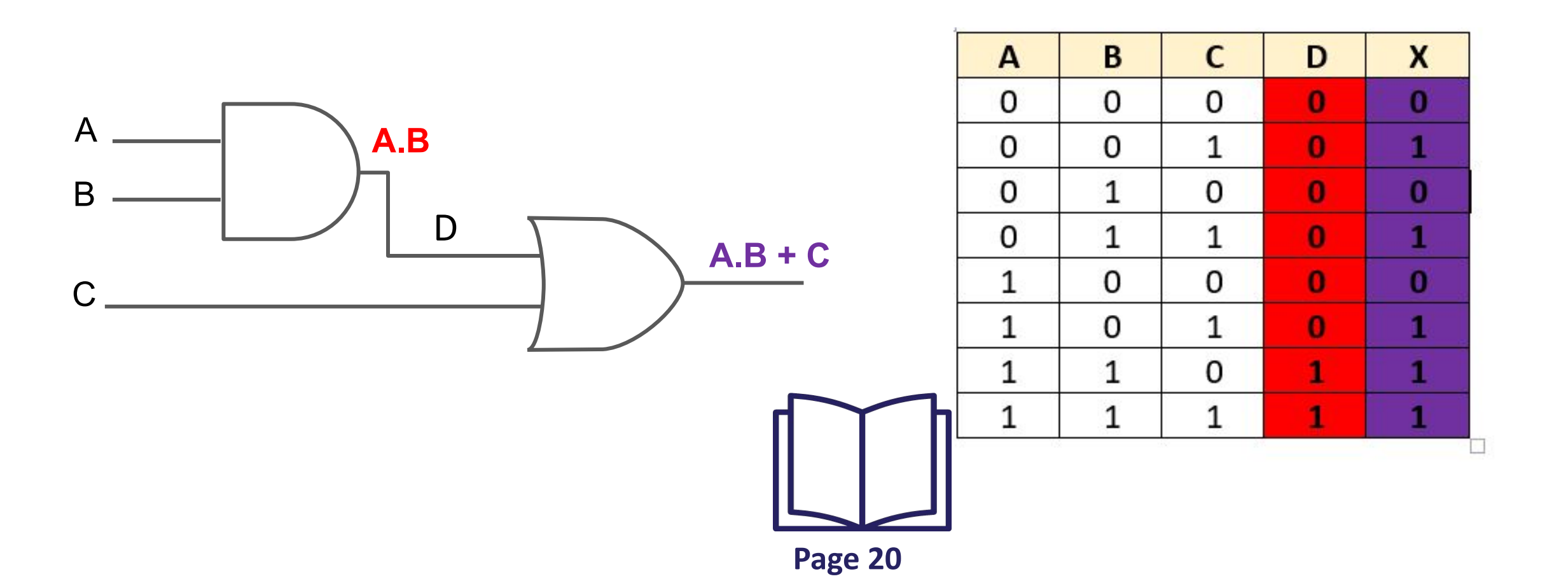

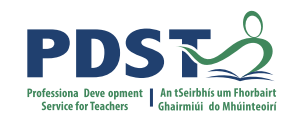

### **Group Activity**

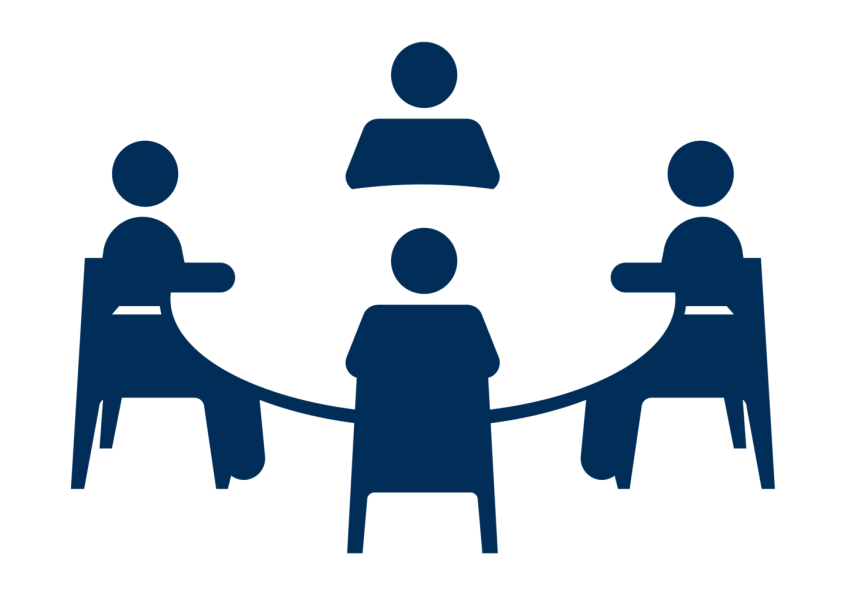

In your groups, allocate the following tasks (one task per person preferably):

- build the logic gate circuitry with pen & paper
- build the logic gate circuitry using CircuitVerse software
- write the boolean expressions
- write the python code

Present your findings to the other groups.

### **Group Task**

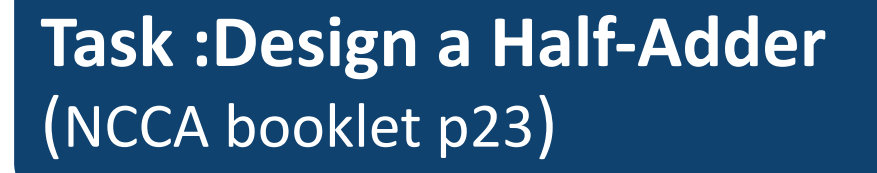

Design your own half-adder in some language you have learned, for example Python or Scratch

| INPU' | TS | OUTPUT  |           |  |
|-------|----|---------|-----------|--|
| А     | В  | Sum (S) | Carry (C) |  |
| 0     | 0  | 0       | 0         |  |
| 0     | 1  | 1       | 0         |  |
| 1     | 0  | 1       | 0         |  |
| 1     | 1  | 0       | 1         |  |

Resources and strategies for the LEAVING CERTIFICATE COMPUTER SCIENCE CLASSROOM

# NCCA

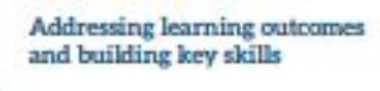

The evolution

of computers

in society

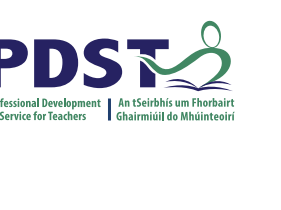

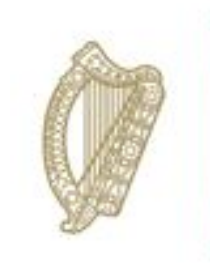

An Roinn Oideachais Department of Education

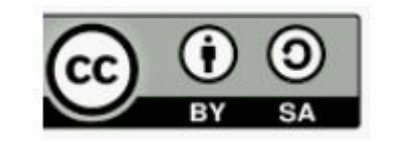

© PDST 2023